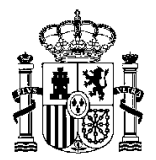

MINISTERIO DE HACIENDA Y FUNCIÓN PÚBLICA SECRETARÍA DE ESTADO DE PRESUPUESTOS Y GASTOS

INTERVENCIÓN GENERAL DE LA ADMINISTRACIÓN DEL ESTADO

OFICINA DE INFORMÁTICA PRESUPUESTARIA

SOROLLA2

### GUÍA PARA EL TRATAMIENTO DE FACTURAS ELECTRÓNICAS CON ERRORES

(Actualizada a 27 de septiembre de 2017)

### TRATAMIENTO DE FACTURAS ELECTRÓNICAS CON ERRORES

En la versión de SOROLLA2 2.2.93-GA, del 27 de octubre del 2015, se incorporó una nueva funcionalidad para el tratamiento de aquellas facturas electrónicas que, durante el proceso automático de descarga a SOROLLA2 desde el Registro Contable de Facturas, han presentado algún problema que ha impedido el alta del correspondiente justificante de gasto.

## 1. ¿Cómo se notifica al usuario que se ha producido algún error durante la descarga de facturas electrónicas?

Se ha habilitado un nuevo buzón de entrada denominado "Error al descargar del registro contable de facturas" donde se incluirán los mensajes de aviso con los Nº RCF de aquellas facturas con errores:

|   | Sorolla2                                                                        |
|---|---------------------------------------------------------------------------------|
| В | zón                                                                             |
|   | (Versión: 2.2.93-GA Fecha: 27/10/2015)<br>Ejercicios presupuestarios: 2015/2015 |
|   | nsulta de buzones Gestión de buzones                                            |
|   | Descripción                                                                     |
|   | Comisiones de servicio                                                          |
| _ | Dietas urbanas                                                                  |
| L | Error al descargar del registro contable de facturas (1)                        |
|   | RIS intervención / SIC3                                                         |
|   | Nuevos expedientes órgano de contratación                                       |
|   | Plazos de justificación de libramientos de pagos a justificar                   |
|   | Portafirmas electrónico                                                         |
|   | Registro contable de facturas                                                   |
|   |                                                                                 |

Además, en los mensajes de ese buzón se ha incorporado un enlace para consultar los detalles de la factura:

| Sorolla2                                            | Buscar                                 | Guardar Volver Inicio Ayuda      |
|-----------------------------------------------------|----------------------------------------|----------------------------------|
| Buzón - Error al descargar del registro contab      | le de facturas                         |                                  |
|                                                     | (Versión: 2.2.93-GA Fecha: 27/10/2015) |                                  |
|                                                     |                                        | Ejercicio presupuestario: 2015 🖓 |
| Fecha desde                                         | Leído                                  |                                  |
| Descripción                                         |                                        |                                  |
| <b>*</b>                                            | Página 1 📄 🖶                           | Tamaño de página 15 🗸            |
| Fecha                                               | <u>Descripción</u>                     | Leído Borrar                     |
| 20/10/2015 Número RCF: 005752015000197954 - Proveed | or: ES000A18027722 - Importe: 158.34   |                                  |

Una vez consultados los detalles, se ofrece la posibilidad de **Rechazar** la factura, indicando un motivo de rechazo:

| SOROLLA2                        | Rechazar Reintentar Volver Ayuda -                                                                                                    |
|---------------------------------|----------------------------------------------------------------------------------------------------|
| Facturas con errores - De       | etalle                                                                                                    |
|                                 | (Versión: 2.2.93-GA Fecha: 27/10/2015)<br>Ejercicio presupuestario: 2015                                                                 |
| Justificante                    |                                                                                                    |
| Nº RCF                          | 005752015000197954                                                                                                    |
| Nº FACe                         | 2015014627647                                                                                                    |
| Oficina contable RCF            | E03065605 - I.D. MINISTERIO DE EMPLEO Y SEGURIDAD SOCIAL                                                                                 |
| Órgano gestor RCF               | E04929601 - SUBSECRETARÍA DE EMPLEO Y SEGURIDAD SOCIAL                                                                                   |
| Unidad tramitadora RC           | E03756603 - INSPECCIÓN PROVINCIAL DE TRABAJO Y SEGURIDAD SOCIAL DE GRANADA                                                               |
| Fecha de registro               | 19/10/2015                                                                                                    |
| Proveedor                       | ES 🔽 000A18027722 EMASAGRA 🗾 🗹 🗋                                                                                                    |
| Importe                         | 158,34 Moneda EUR 👻                                                                                                    |
| Serie                           | Nº de la factura 51932015A100696244                                                                                                    |
| Estado                          | E - Error V Motivo de rechazo                                                                                                    |
| Factura                         | AGE_48289397_001502.F20151019.xsig                                                                                                    |
| Fecha Tipo                      | Error                                                                                                    |
| 20/10/2015 Funcional            | El formato del IBAN es incorrecto. El formato electrónico para España debe contener 24 dígitos sin espacios ni caracteres<br>especiales. |
| IGAE Informática Presupuestaria |                                                                                                    |

# 2. ¿Desde qué opción de menú puedo gestionar las facturas con errores si ya se ha borrado el mensaje de aviso del buzón?

Se ha creado la nueva opción *Facturas con errores* dentro de la opción Tramitación electrónica:

|                           | XÓM GENERAL DE LA<br>ACIÓN DEL ESTADO | Desconectar Ayuda                      |
|---------------------------|---------------------------------------|----------------------------------------|
| Menú principal            |                                       |                                        |
|                           |                                       | (Versión: 2.2.93-GA Fecha: 27/10/2015) |
|                           |                                       | Ejercicio presupuestano. 2015 m        |
| Gestión del cajero        | >.                                    | ~                                      |
| Tesorería                 | >                                     | ESS .                                  |
| Presupuesto               | <b>&gt;</b> ,                         | 1 entrada en el buzon                  |
| Documentos contables      | >                                     |                                        |
| Expedientes               | >.                                    |                                        |
| Expedientes centralizados | >                                     |                                        |
| Descargas                 | ٠, ۲                                  |                                        |
| Tramitación electrónica   | <b>``</b>                             | Intervención y / o Contabilidad 🔹      |
| Gestión de tablas         | >                                     | Facturas con errores                   |
| Administración de la caja | , <b>-</b>                            |                                        |
| Contabilidad Analítica    | >                                     |                                        |
| Mi configuración          | >                                     |                                        |
|                           |                                       | Contrago Exp                           |

Tras acceder a la opción *Facturas con errores* se mostrarán por defecto las facturas en estado error, si se desea realizar otra búsqueda habrá que seleccionar los parámetros deseados y pulsar el botón **BUSCAR**. En cada factura, pinchando en el Nº RCF, se accederá también al detalle de la misma:

#### SOROLLA2

| Sorolla <sub>2</sub>            |                         |                                                        |                                    | Buscar             | Reintentar Inicio Ayuda          |
|---------------------------------|-------------------------|--------------------------------------------------------|------------------------------------|--------------------|----------------------------------|
| Facturas con errores - Resultad | lo de la consulta       |                                                        |                                    |                    |                                  |
|                                 |                         | (Versión: 2.5.29.1-GA                                  | Fecha actualización: 29/05/2017 08 | :39)               | Ejercicio presupuestario: 2017 🥠 |
|                                 |                         |                                                        |                                    |                    | * indica un campo obligatorio    |
|                                 |                         | Parámetros de búsqueda                                 |                                    |                    |                                  |
| Ejercicio                       |                         |                                                        |                                    |                    |                                  |
| Oficina contable RCF            |                         |                                                        |                                    | ~                  |                                  |
| Órgano gestor RCF               |                         |                                                        |                                    | ~                  |                                  |
| N° RCF                          |                         |                                                        |                                    | V                  |                                  |
| Estado                          | Error                   | ~                                                      |                                    |                    |                                  |
| Fecha de registro desde:        | hasta:                  |                                                        |                                    |                    | <b>T N I I I I</b>               |
|                                 |                         | 🚧 🔄 Página 1 🔤 de 1 (Filas:1) 🔿                        | *                                  |                    | l amaño de página 20 🗸           |
| Nº RCE                          | Fecha de registro       | Proveedor                                              | Importe Estado                     | Justificante       | Motivo de rechazo                |
|                                 | 10/01/2017              |                                                        |                                    | oustineunte        |                                  |
| 005752017295000000              | 13/01/2017              | ESUUUA83164632 - Formacion Techologica S.A.            | 633,17 Effor                       |                    |                                  |
|                                 |                         |                                                        |                                    |                    |                                  |
| Sorolla <sub>2</sub>            |                         |                                                        | Re                                 | chazar Reinte      | htar Volver Ayuda                |
| Facturas con errores - De       | etalle                  |                                                        |                                    |                    |                                  |
|                                 |                         | (Versión: 2.2.93-G                                     | A Fecha: 27/10/2015)               |                    |                                  |
|                                 |                         |                                                        |                                    | Eje                | rcicio presupuestario: 2015      |
| hand the sector                 |                         |                                                        |                                    |                    | * indica un campo obligatorio    |
| Justificante                    | 005752015000107054      |                                                        |                                    |                    |                                  |
| Nº EACo                         | 005752015000197954      |                                                        |                                    |                    |                                  |
| Oficina contable BCE            | 201301402/04/           |                                                        | 0.1                                |                    |                                  |
| Órgano gestor PCE               | E03003003 - 1,D, MINI   | STERIO DE EMPLEO Y SEGURIDAD SOCI                      | AL                                 |                    |                                  |
| Unided tramitedors PC           | E04929001 - 30D3ECK     | ON PROVINCIAL DE TRABAJO Y SECURI                      | DAD SOCIAL DE CRANAD               | ^                  |                                  |
| Fecha de registro               | 19/10/2015              | IN PROVINCIAL DE TRADAJO T SEGURI                      | DAD SOCIAL DE GRANAD               | n                  |                                  |
| Proveedor                       | ES _ 000A18027722       | EMASAGRA                                               |                                    |                    |                                  |
| Importe                         | 150 24                  | Moneda Euro                                            | 1                                  |                    |                                  |
| Serie                           | 100,04                  | Nº de la factura                                       | 154100606244                       |                    |                                  |
| Estado                          | E - Error               | Motivo de rechazo                                      | 13A10090244                        |                    |                                  |
| Factura                         | AGE 48289397 00         | 11502 F20151019 xsig                                   | Pulsar nara ver la d               | actura elect       | rónica                           |
|                                 | AGE_10209397_00         |                                                        | arsar barg act 14 1                | accurd cidtt       | - OALCU                          |
| Fecha Tipo                      | D                       |                                                        | Error                              |                    |                                  |
| 20/10/2015 Funcional            | El formato<br>especiale | o del IBAN es incorrecto. El formato electrónico<br>s. | para España debe contener          | 24 dígitos sin esp | oacios ni caracteres             |
|                                 | Josponino               |                                                        |                                    |                    |                                  |

IGAE Informática Presupuestaria

#### 3. ¿En qué casos debo pinchar en el botón Rechazar?

El motivo de error más común será que el **IBAN** especificado en la factura electrónica es incorrecto porque está incompleto o contiene puntos, guiones, espacios u otros caracteres especiales.

Esto se puede consultar visualizando la sección **DATOS PAGO** de la factura pinchando en el enlace del archivo .xsig

Ejemplos de cuentas incorrectas:

| Sorc                      |                |           |                  |        |      |  |            | Copia Electrónica | Descargar Origina   | al Cerrar _ |  |
|---------------------------|----------------|-----------|------------------|--------|------|--|------------|-------------------|---------------------|-------------|--|
| Documento Para Visualizar |                |           |                  |        |      |  |            |                   |                     |             |  |
| Mostrar/Ocultar           | Firmas         |           |                  |        |      |  |            |                   |                     |             |  |
|                           | DATOS P        | AGO       |                  |        |      |  | _          |                   |                     |             |  |
|                           | FECHA<br>VENC. | IMPORTE   | FORMA DE<br>PAGO | CUENTA |      |  | REFERENCIA | REFERENCIA DÉBITO | CÓD.<br>ESTADÍSTICO |             |  |
|                           | 22-10-2015     | 12.523,50 | Recibo           | IBAN:  | ES82 |  |            |                   |                     |             |  |
| 1                         | OBSERVACIONES: |           |                  |        |      |  |            |                   |                     |             |  |
|                           |                |           |                  |        |      |  |            |                   |                     |             |  |

#### DATOS PAGO

| FECHA      | IMPORTE   | FORMA DE      | CUENTA     |                              | 1   | REFERENCIA        | REFERENCIA         | CÓD.        |
|------------|-----------|---------------|------------|------------------------------|-----|-------------------|--------------------|-------------|
| VENC.      |           | PAGO          |            |                              |     |                   | DÉBITO             | ESTADÍSTICO |
| 14-10-2015 | 30.256,29 | Transferencia | IBAN:      | ES67-2038-1823-61-6000459153 | 3   |                   |                    |             |
|            |           |               | Entidad:   | 2038                         |     |                   |                    |             |
|            |           |               | Oficina:   | 1823                         | Con | tiene – y debería | ser: ES67203818236 | L6000459153 |
|            |           |               | Dirección: | C/ CORAZON DE MARIA 78       |     |                   |                    |             |
|            |           |               |            | 28002MADRID                  |     |                   |                    |             |
|            |           |               |            | MADRID                       |     |                   |                    |             |
|            |           |               |            | ESP                          |     |                   |                    |             |
| OBSERVAC   | IONES:    |               |            |                              | -   |                   |                    |             |
|            |           |               |            |                              |     |                   |                    |             |

#### DATOS PAGO

| FECHA<br>VENC. | IMPORTE   | FORMA DE<br>PAGO | CUENTA              |                                                                                         | RE | FERENCIA                               | REFERENCIA DÉBITO                  | CÓD.<br>Estadístico |
|----------------|-----------|------------------|---------------------|-----------------------------------------------------------------------------------------|----|----------------------------------------|------------------------------------|---------------------|
| 15-11-2015     | 10.648,00 | Transferencia    | IBAN:<br>Dirección: | ES72 3183 2800<br>10 0001171761<br>CALLE<br>BARQUILLO 6<br>28004MADRID<br>MADRID<br>ESP |    | Contiene espacios<br>Debería ser: ES72 | en blanco.<br>31832800100001171761 |                     |
| OBSERVAC       | IONES:    |                  |                     |                                                                                         |    |                                        |                                    | -                   |

## 4. ¿Dónde puedo ver las facturas rechazadas desde esta pantalla que no han generado nº de justificante?

Cuando una factura es Rechazada cambia su estado y se almacena el motivo del rechazo:

#### SOROLLA2

| SOROLLA2                        |                 |                    |                                 |                                              |                          | Volver Ayuda                   |
|---------------------------------|-----------------|--------------------|---------------------------------|----------------------------------------------|--------------------------|--------------------------------|
| Facturas con errores - Deta     | alle            |                    |                                 |                                              |                          |                                |
|                                 |                 |                    | (Versi                          | ón: 2.2.93-GA Fecha: 27/10/2015)             | ,                        | Ejercicio presupuestario: 2015 |
| Justificante                    |                 |                    |                                 |                                              |                          | * indica un campo obligatorio  |
| N° RCF                          | 0057520150001   | 97954              | 1                               |                                              |                          |                                |
| Nº FACe                         | 2015014627647   | 1                  | j                               |                                              |                          |                                |
| Oficina contable RCF            | E03065605 - I.E | ), MINISTERIO D    | E EMPLEO Y SEGURIDAD            |                                              | ¥.                       |                                |
| Órgano gestor RCF               | E04929601 - SL  | JBSECRETARÍA D     | E EMPLEO Y SEGURIDAD            |                                              | <b>*</b>                 |                                |
| Unidad tramitadora RC           | E03756603 - IN  | SPECCIÓN PROV      | INCIAL DE TRABAJO Y SE          | GURIDAD SOCIAL DE GRANADA                    |                          | <b>*</b>                       |
| Fecha de registro               | 19/10/2015      |                    |                                 |                                              |                          |                                |
| Proveedor                       | ES 💌 000A18     | 027722 EMAS        | SAGRA                           |                                              |                          |                                |
| Importe                         | 158,34          |                    | Moneda                          | EUR -                                        |                          |                                |
| Serie                           |                 |                    | Nº de la factura                | 51932015A100696244                           |                          |                                |
| Estado                          | R - Rechazada   | -                  | Motivo de rechazo               | IBAN incorrecto                              |                          |                                |
| Factura                         | AGE_482893      | 97_001502.F        | 20151019.xsig                   |                                              |                          |                                |
| Fecha Ti                        | ро              |                    |                                 | Error                                        |                          |                                |
| 20/10/2015 Funcional            |                 | El formato del IBA | N es incorrecto. El formato ele | ectrónico para España debe contener 24 dígit | los sin espacios ni cara | cteres especiales.             |
| IGAE Informática Presupuestaria |                 |                    |                                 |                                              |                          |                                |

Para consultar las facturas rechazadas basta con acceder a la nueva opción de menú de *Tramitación* electrónica>Facturas con errores y filtrar por el estado Rechazada al BUSCAR:

| Sorolla <sub>2</sub>             |                   |                      |                       |                 |           | Buscar Re    | eintentar                       | Ayuda           |
|----------------------------------|-------------------|----------------------|-----------------------|-----------------|-----------|--------------|---------------------------------|-----------------|
| Facturas con errores - Resultado | de la consulta    |                      |                       |                 |           |              |                                 |                 |
|                                  |                   |                      | (Versión: 2.2.93-GA F | echa: 27/10/201 | 5)        |              | Ejercicio presup<br>* indica un | ouestario: 2015 |
|                                  |                   | P                    | arámetros             |                 |           |              |                                 |                 |
| Ejercicio                        |                   |                      |                       |                 |           |              |                                 |                 |
| Oficina contable RCF             |                   |                      |                       |                 |           |              | -                               |                 |
| Órgano gestor RCF                |                   |                      |                       |                 |           |              | -                               |                 |
| Unidad tramitadora RCF           |                   |                      |                       |                 |           |              | <b>•</b>                        |                 |
| N° RCF                           |                   |                      |                       |                 |           |              |                                 |                 |
| Estado Rec                       | hazada            | -                    |                       |                 |           |              |                                 |                 |
| Fecha de registro                |                   |                      |                       |                 |           |              |                                 |                 |
| N° RCF                           | Fecha de registro | Pro                  | veedor                | Importe         | Estado    | Justificante | Motiv                           | /0              |
| 005752015000197954               | 19/10/2015        | ES000A18027722 - EMA | ASAGRA                | 158,34          | Rechazada |              | IBAN incorrecto                 |                 |
| IGAE Informática Presupuestaria  |                   |                      |                       |                 |           |              |                                 |                 |

#### 5. Problemática especial si el tipo de error es por "Duplicidad".

El caso más habitual se produce cuando una unidad tramitadora graba una factura en papel, asignándose el correspondiente número de justificante de gasto, y posteriormente el proveedor presenta la factura electrónica a través FACe (Punto General de Entrada de Facturas Electrónicas de la AGE).

Ante esta situación, cuando la factura se descarga en SOROLLA2, el sistema detecta que ya existe un justificante de gasto para ese mismo proveedor, año de emisión de la factura con los mismos valores de serie/número de factura, es decir, la factura está duplicada en el sistema. El gestor deberá realizar <u>una</u> de las siguientes acciones:

a) O bien rechazar la factura electrónica (botón **Rechazar**) introduciendo el motivo del rechazo (se tramitará la factura en papel grabada manualmente).

| Sorolla <sub>2</sub>                                                                                                    | Reintentar Volver Ayuda                                                                                                    |
|----------------------------------------------------------------------------------------------------|----------------------------------------------------------------------------------------------------|
| Facturas con errores - Detalle                                                                                                    | (Versión: 2.5.28-SNAPSHOT Fecha actualización: 01/06/2017 07:37)<br>Ejercicio presupuestario: 2017 🤙<br>* indica un campo obligatori                                        |
| Justificante<br>N° RCF<br>N° FACe<br>Oficina contable RCF<br>Órgano gestor RCF<br>Unidad tramitadora RC<br>Fecha de registro<br>Proveedor<br>Importe<br>Serie<br>Estado<br>Factura | 005752015000000714<br>201501019099<br>EA0002720 - I.D. MINISTERIO ✓<br>E00127403 - INTERVENCION ✓<br>E0003152 - S.G. DE ORGANIZACIÓN ✓<br>06/03/2015<br>ES ♥ 000E04 MOREN   |
| Fecha T<br>04/05/2017 Duplicidad                                                                                                    | Error<br>No se puede guardar el justificante. Para el tercero y año de la fecha de emisión del justificante, ya existe una serie / nº de la factura con los mismos valores. |

| minhac.age necesita alguna información                                                                                                    | ×                   |
|----------------------------------------------------------------------------------------------------|---------------------|
| Mensaje del script:<br>*ATENCIÓN* El rechazo de la factura electrónica es irreversible. Especifique el<br>motivo del rechazo y las instrucciones al proveedor para solucionarlo: | Aceptar<br>Cancelar |
|                                                                                                    |                     |

b) O bien anular el justificante de gasto grabado de forma manual (buscando dicho justificante a través en el menú correspondiente por los parámetros ejercicio, tercero, serie/número de factura) y, posteriormente, volviendo a Facturas con errores, pulsar el botón **Reintentar.**

| Sorolla <sub>2</sub>            |                                                        |                                                     | Rechazar Reintentar Volver Ayuda                         |
|---------------------------------|--------------------------------------------------------|-----------------------------------------------------|----------------------------------------------------------|
| Facturas con errores - Detalle  |                                                        |                                                     |                                                          |
|                                 | (Ver:                                                  | sión: 2.5.28-SNAPSHOT Fecha actualización: 01/      | 6/2017 07:37)<br>Elercicio presupuestario: 2017 i)       |
|                                 |                                                        |                                                     | tindica un compo obligatoria                             |
| Justificante                    |                                                        |                                                     | indica un campo obligatorio                              |
| N° RCF 00575                    | 52015000000714                                         |                                                     |                                                          |
| N° FACe 20150                   | 01019099                                               |                                                     |                                                          |
| Oficina contable RCF EA000      | 02720 - I.D. MINISTERIO                                |                                                     | <b>~</b>                                                 |
| Órgano gestor RCF E0012         | 27403 - INTERVENCION                                   |                                                     | ✓                                                        |
| Unidad tramitadora RC EA000     | 03152 - S.G. DE ORGANIZACIÓN                           |                                                     | ✓                                                        |
| Fecha de registro 06/03         | /2015                                                  |                                                     |                                                          |
| Proveedor                       | V 000E04 MOREN                                         |                                                     | 🔤 💆 🛅                                                    |
| Importe 301,9                   | 5 Moneda                                               | EUR                                                 |                                                          |
| Serie                           | N° de la factura                                       | Z201500010                                          |                                                          |
| Estado E - En                   | ror V Motivo de rechazo                                |                                                     |                                                          |
| Factura Z201                    | 1500010.xsig                                           |                                                     |                                                          |
| Fecha Tipo                      |                                                        | Error                                               |                                                          |
| 04/05/2017 Duplicidad           | No se puede guardar el justificante. Para el tercero y | año de la fecha de emisión del justificante, ya exi | ste una serie / nº de la factura con los mismos valores. |
|                                 |                                                        |                                                     |                                                          |
| IGAE Informática Presupuestaria |                                                        |                                                     |                                                          |

Si el reintento tiene éxito el Estado de la factura con error cambiará a "Cargada" y se creará un enlace al nº de justificante de gasto al que ha dado lugar en SOROLLA2. A partir de esta actuación se tramitará la factura electrónica de forma habitual.

| Sorolla <sub>2</sub>            |                      |                      |                                  |                                     |                                         | Volver Ayuda                         |
|---------------------------------|----------------------|----------------------|----------------------------------|-------------------------------------|-----------------------------------------|--------------------------------------|
| Facturas con errores - Detall   | le                   |                      |                                  |                                     |                                         |                                      |
|                                 |                      |                      | (V                               | ersión: 2.5.28-SNAPSHOT Fecha       | actualización: 01/06/2017 07:37)        | Ejercicio presupuestario: 2017.      |
|                                 |                      |                      |                                  |                                     |                                         |                                      |
| Justificante                    | 2017/30              |                      |                                  |                                     |                                         | - indica un campo obligatorio        |
| N° RCF                          | 005752015000000714   | 1                    |                                  |                                     |                                         |                                      |
| N° FACe                         | 201501019099         |                      |                                  |                                     |                                         |                                      |
| Oficina contable RCF            | EA0002720 - I.D. MIN | ISTERIO              |                                  |                                     | ✓                                       |                                      |
| Órgano gestor RCF               | E00127403 - INTERVE  | NCION                |                                  |                                     | $\checkmark$                            |                                      |
| Unidad tramitadora RC           | EA0003152 - S.G. DE  | ORGANIZACIÓN         |                                  |                                     | ×                                       |                                      |
| Fecha de registro               | 06/03/2015           |                      |                                  |                                     |                                         |                                      |
| Proveedor                       | ES 🗸 000E0           | MORENO               |                                  |                                     |                                         |                                      |
| Importe                         | 301,95               |                      | Moneda                           | EUR 🗸                               |                                         |                                      |
| Serie                           |                      | 7                    | Nº de la factura                 | Z201500010                          |                                         |                                      |
| Estado                          | C - Cargada 🗸        |                      | Motivo de rechazo                |                                     |                                         |                                      |
| Factura                         | Z201500010.xsig      |                      |                                  |                                     |                                         |                                      |
| Fecha                           | Тіро                 |                      |                                  | E                                   | rror                                    |                                      |
| 04/05/2017 Duplicidad           | No                   | ) se puede guardar e | el justificante. Para el tercero | y año de la fecha de emisión del ju | istificante, ya existe una serie / nº d | e la factura con los mismos valores. |
| IGAE Informática Presupuestaria |                      |                      |                                  |                                     |                                         |                                      |

#### 6. Tratamiento de la forma de pago y la cuenta bancaria formato IBAN.

La factura electrónica puede contener datos que no pasen ciertos controles que realiza el sistema SOROLLA2, como se ha visto en los puntos anteriores duplicidad de facturas, datos bancarios incorrectos, etc.

Algunos de estos controles, pueden ser subsanables por el gestor o simplemente irrelevantes según la tramitación posterior que vaya a realizarse con la factura. Por ejemplo, no es lo mismo la realización del pago de una factura que se vaya a tramitar por Pago Directo que por Anticipo de Caja Fija.

En concreto, se ha habilitado la posibilidad de obviar la forma de pago o la cuenta IBAN indicada en la factura, para poder dar como correcta la misma.

En la imagen siguiente podemos observar como la forma de pago indicada en la factura es "Recibo domiciliado", forma de pago no contemplada en SOROLLA2.

#### GUÍA FACTURAS ELECTRÓNICAS CON ERRORES

| SOROLLA2                        |                     |                        |                                                                   |                                                      |                                  | Rechazar           | Reintentar                     | Volver                                | <b>R</b> yuda                                                  |
|---------------------------------|---------------------|------------------------|-------------------------------------------------------------------|------------------------------------------------------|----------------------------------|--------------------|--------------------------------|---------------------------------------|----------------------------------------------------------------|
| Facturas con errores - Detalle  |                     |                        |                                                                   |                                                      |                                  |                    | : (F                           | ORMACI                                | ONYPRUEBAS)                                                    |
| CAJA PAGADORA 🖂                 |                     |                        | (Ver                                                              | sión: 2.5.32-SNAPSHOT Fecha actua                    | lización: 14/09/2017 07:38)<br>; | Se están mostrano  | Ejercic<br>lo los órganos<br>* | io presupi<br>gestores a<br>indica un | uestario: 2017 (i)<br>activos e inactivos<br>campo obligatorio |
| Justificante<br>Nº RCF          | 0057520170000002    | 8                      |                                                                   |                                                      |                                  |                    |                                |                                       |                                                                |
| N° FACe                         | D000122             |                        |                                                                   |                                                      |                                  |                    |                                |                                       |                                                                |
| Oficina contable RCF            | EA0002720 - I.D. MI | NISTERIO DE HACIE      | NDA Y ADMINISTRACIONES                                            | PÚBLICAS (AREA DE HACIENDA)                          | ~                                |                    |                                |                                       |                                                                |
| Órgano gestor RCF               | E00127403 - INTER   | ENCION GENERAL E       | E LA ADMINISTRACION DEL                                           | ESTADO                                               | ~                                |                    |                                |                                       |                                                                |
| Unidad tramitadora RC           | EA0003152 - S.G. D  | E ORGANIZACIÓN, F      | LANIFICACIÓN Y GESTIÓN D                                          | E RECURSOS, PAGOS,                                   | $\checkmark$                     |                    |                                |                                       |                                                                |
| Fecha de registro               | 07/09/2017          |                        |                                                                   |                                                      |                                  |                    |                                |                                       |                                                                |
| Proveedor                       | ES 🔽 000A10005      |                        |                                                                   |                                                      |                                  |                    |                                |                                       |                                                                |
| Importe                         | 58,69               |                        | Moneda                                                            | EUR 🗸                                                |                                  |                    |                                |                                       |                                                                |
| Serie                           | EMIT-               |                        | Nº de la factura                                                  | 113                                                  |                                  |                    |                                |                                       |                                                                |
| Estado                          | E - Error 🗸         |                        | Motivo de rechazo                                                 |                                                      | -                                |                    |                                |                                       |                                                                |
| Factura                         | Emit-113.xsia       |                        |                                                                   |                                                      |                                  |                    |                                |                                       |                                                                |
| Forma de pago                   | Recibo Domiciliado  | ╗▲                     | Cuenta Formato IBAN (1)                                           |                                                      |                                  |                    | 1                              |                                       |                                                                |
|                                 |                     |                        | (1) Recuerde que el formato ele<br>dos primeros dígitos el código | ectrónico del IBAN consta de un máxim<br>o del país. | o de 34 carácteres alfanuméri    | cos sin espacios n | i carácteres es                | oeciales, s                           | iendo los                                                      |
| Fecha                           | Тіро                |                        |                                                                   | Error                                                |                                  |                    |                                |                                       |                                                                |
| 08/09/2017 Validación           |                     | .a forma de pago '02 - | Recibo Domiciliado' de EFACTU                                     | RA no es válida en SOROLLA2.                         |                                  |                    |                                |                                       |                                                                |
| IGAE Informática Presupuestaria |                     |                        |                                                                   |                                                      |                                  |                    |                                |                                       |                                                                |

Ante esta situación podemos realizar las siguientes acciones:

- a) Pulsar el botón "Rechazar" e indicar el motivo del rechazo como se ha explicado en un apartado anterior de esta guía.
- b) Dejar la forma de pago en blanco y pulsar el botón "Reintentar", ver imagen siguiente:

| Sorolla <sub>2</sub>            |                                      |                                                                                 |                                                          | Rechazar Reintentar Volver Ayuda                                                                                                    |
|---------------------------------|--------------------------------------|---------------------------------------------------------------------------------|----------------------------------------------------------|----------------------------------------------------------------------------------------------------|
| Facturas con errores - Detalle  | e                                    |                                                                                 |                                                          | (FORMACIONYPRUEBAS)                                                                                                    |
| CAJA PAGADORA 🛛 🖂               |                                      | (Versión: 2.                                                                    | 5.32-SNAPSHOT Fecha actualización: 14/09/2017            | 07:38)<br>Ejercicio presupuestario: 2017.<br>Se están mostrando los órganos gestores activos e inactivos<br>* indica un campo obligatorio |
| Justificante                    |                                      |                                                                                 |                                                          |                                                                                                    |
| N° RCF                          | 005752017000000298                   |                                                                                 |                                                          |                                                                                                    |
| N° FACe                         | -0000122                             |                                                                                 |                                                          |                                                                                                    |
| Oficina contable RCF            | EA0002720 - I.D. MINISTERIO DE HACIE | INDA Y ADMINISTRACIONES PÚBLI                                                   | CAS (AREA DE HACIENDA)                                   | $\checkmark$                                                                                                    |
| Órgano gestor RCF               | E00127403 - INTERVENCION GENERAL D   | DE LA ADMINISTRACION DEL ESTA                                                   | 00                                                       | $\checkmark$                                                                                                    |
| Unidad tramitadora RC           | EA0003152 - S.G. DE ORGANIZACIÓN, F  | LANIFICACIÓN Y GESTIÓN DE REC                                                   | URSOS, PAGOS,                                            |                                                                                                    |
| Fecha de registro               | 07/09/2017                           |                                                                                 |                                                          |                                                                                                    |
| Proveedor                       | ES V 000A10005510 VIAJES             |                                                                                 |                                                          | <b>F</b>                                                                                                    |
| Importe                         | 58.69                                | Moneda                                                                          | EUR                                                      |                                                                                                    |
| Serie                           | EMIT-                                | Nº de la factura                                                                | 113                                                      |                                                                                                    |
| Estado                          | E - Error V                          | Motivo de rechazo                                                               |                                                          |                                                                                                    |
| Factura                         | Emit-113.xsig                        |                                                                                 |                                                          |                                                                                                    |
| Forma de pago                   |                                      | Cuenta Formato IBAN (1)                                                         |                                                          |                                                                                                    |
|                                 |                                      | (1) Recuerde que el formato electrónic<br>dos primeros dígitos el código del pa | o del IBAN consta de un máximo de 34 carácteres al<br>s. | fanuméricos sin espacios ni carácteres especiales, siendo los                                                                             |
| Fecha                           | Тіро                                 |                                                                                 | Error                                                    |                                                                                                    |
| 08/09/2017 Validación           | La forma de pago '02 -               | Recibo Domiciliado' de EFACTURA no                                              | es válida en SOROLLA2.                                   |                                                                                                    |
|                                 |                                      |                                                                                 |                                                          |                                                                                                    |
| IGAE Informática Presupuestaria |                                      |                                                                                 |                                                          |                                                                                                    |

Se creará el correspondiente justificante de gasto y la factura pasará a estado como "Cargada".

#### SOROLLA2

| Soroll                   | 2                  |                                                                                 |                                     |                         | Volver Ayuda                                                                                                    |
|--------------------------|--------------------|---------------------------------------------------------------------------------|-------------------------------------|-------------------------|----------------------------------------------------------------------------------------------------|
| Facturas con errore      | es - Detalle       |                                                                                 |                                     |                         | (FORMACIONYPRUEBAS)                                                                                                    |
| CAJA PAGADORA DE LA IGAE | E 🖂                | (Versión: 2.5                                                                   | 32-SNAPSHOT Fecha actualizaci       | ón: 14/09/2017 07:38)   | Ejercicio presupuestario: 2017.<br>Se están mostrando los órganos gestores activos e inactivos<br>indica un campo obligatorio |
| Justificante             | 2017/104           |                                                                                 |                                     |                         |                                                                                                    |
| N° RCF                   | 005752017000002    | 98                                                                              |                                     |                         |                                                                                                    |
| Nº FACe                  | 000122             |                                                                                 |                                     |                         |                                                                                                    |
| Oficina contable RCF     | EA0002720 - I.D. M | INISTERIO DE HACIENDA Y ADMINISTRACIONES PÚBLICA                                | AS (AREA DE HACIENDA)               | $\checkmark$            |                                                                                                    |
| Órgano gestor RCF        | E00127403 - INTER  | VENCION GENERAL DE LA ADMINISTRACION DEL ESTADO                                 | 0                                   | $\checkmark$            |                                                                                                    |
| Unidad tramitadora RC    | EA0003152 - S.G. D | E ORGANIZACIÓN, PLANIFICACIÓN Y GESTIÓN DE RECU                                 | IRSOS, PAGOS,                       | $\checkmark$            |                                                                                                    |
| Fecha de registro        | 07/09/2017         |                                                                                 |                                     |                         |                                                                                                    |
| Proveedor                | ES 🗸 000A10005     | 510 VIAJES                                                                      |                                     | 🔤 💆 🛅                   |                                                                                                    |
| Importe                  | 58,69              | Moneda                                                                          | EUR                                 |                         |                                                                                                    |
| Serie                    | EMIT-              | Nº de la factura                                                                | 113                                 |                         |                                                                                                    |
| Estado                   | C - Cargada 🗸      | Motivo de rechazo                                                               |                                     |                         |                                                                                                    |
| Factura                  | Emit-113.xsig      |                                                                                 |                                     |                         |                                                                                                    |
| Forma de pago            | Recibo Domiciliado | Cuenta Formato IBAN (1)                                                         |                                     |                         |                                                                                                    |
|                          |                    | (1) Recuerde que el formato electrónico<br>primeros digitos el código del país. | o del IBAN consta de un máximo de 3 | 34 carácteres alfanumér | icos sin espacios ni carácteres especiales, siendo los dos                                                                    |
| Fecha                    | Тіро               |                                                                                 | Error                               |                         |                                                                                                    |
| 08/09/2017 Val           | lidación           | La forma de pago '02 - Recibo Domiciliado' de EFACTURA no es                    | s válida en SOROLLA2.               |                         |                                                                                                    |

A partir de aquí se tramitará el justificante de gasto de forma habitual, modificando la forma de pago en su caso, como cualquier otro dato modificable en el justificante.

Para la "Cuenta Formato IBAN" la operativa es la misma que la explicada en este apartado, dejando la cuenta en blanco o introduciendo una cuenta válida y pulsando el botón "Reintentar".

En todo caso, ante cualquier duda sobre esta funcionalidad es recomendable que contacten con el equipo de soporte de SOROLLA2 a través del buzón, escribiendo a <u>Sorolla2@igae.minhafp.es</u>